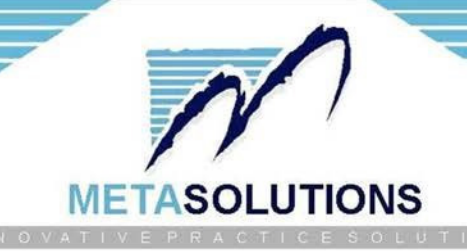

# §170.315(b)(10) Electronic Health Information export

Developer Name: Metasolutions Inc Product Name: ZoomMD Version Number: 4.1 Certified Health IT Product List Product Number: 15.04.04.1979.Zoom.41.01.1.221230 Format specification URL: <u>https://www.zoommd.com/company-certifications-awards/</u>

#### **General Export Information:**

The ZoomMD application will support export of electronic health information (EHI) for an individual patient as well as multiple patients. A ZIP file will be provided for each export which is having single or multiple patient folders separately containing sub-folders of patient clinical documents and all accessible EHI information.

### **Standards Information:**

Document Reference is metadata describing a document such as:

- C-CDA Templates for Clinical Notes R2.1 Companion Guide, Release 2 (<u>https://www.hl7.org/implement/standards/la.cfm?file=/documentcenter/public/standards/dstu/CDAR2 IG CCDA2.1 COMPANION R2 STU1 2019OCT 2021OCTwithErrata.zip</u>)
- PDF documents, Scanned Paper, and digital records of faxes
- Clinical Notes in various forms (html)
- Image files (e.g., JPEG, JPG, PNG)

1. Eligible user log in to the application.

|    | ZoomMD<br>Member Login                                           |
|----|------------------------------------------------------------------|
| Nr | Username: Password: Login                                        |
|    | Forgot Password                                                  |
| F  | © 2023, Metasolutions Inc. All Rights Reserved About Us Feedback |

2. Go to > Settings > Interoperability > Data Export > Generate Summaries to export EHI.

| ZoomMD         | Settings Demograp | hics Charting Scheduler | Billing Reports Messa | A 🔻 🕹                                      | msiadmin 🖌 👜 DMS 😭 |        |           |
|----------------|-------------------|-------------------------|-----------------------|--------------------------------------------|--------------------|--------|-----------|
| Dashboard      | Admin             |                         |                       |                                            |                    |        |           |
| 🗐 Fax: 13 💽 Pe | Manage List       | s: 0 Superbills Status  | : Incomplete : 0 Hold | : 0 Returned : 0 2 Refresh My Documents: 0 | 🖽 🛆 Encounters 👼   |        |           |
|                | Clinical Settings |                         |                       |                                            |                    | a 1    |           |
|                | Scheduler         |                         |                       |                                            |                    | Sender | Regarding |
|                | Billing           |                         |                       |                                            |                    |        |           |
|                | Interoperability  | Data Export             | Generate Summaries    |                                            |                    |        |           |
|                | Ordering Portlets | Transition of Care      | Configure Schedule    |                                            |                    |        |           |
|                |                   |                         | Schedule List         |                                            |                    |        |           |
|                |                   |                         |                       |                                            |                    |        |           |

## 3. All patients will be displayed here.

| ZoomMD Settings Demographics Charting Schedu | ler Billing Reports Messages | Q Patient Chart | . 📩 🔻 🕹         | ms             | iadmin 👘 👜 DMS | <b>*</b>            |              |
|----------------------------------------------|------------------------------|-----------------|-----------------|----------------|----------------|---------------------|--------------|
| Dashboard Practice Settings                  |                              |                 |                 |                |                |                     |              |
| Patient Search                               |                              |                 |                 |                |                |                     |              |
| Practice Physician                           | Referring Physician          |                 | First Name      |                | Last Name      |                     |              |
| Practice Physician                           | Referring Physician          | ▼               | First Name      |                | Last name      |                     |              |
| SSN                                          | DOB                          |                 | Gender          | Site Name      |                |                     |              |
| Enter SSN                                    | Select DOB                   | •               | Gender          | <b>•</b>       | Site Name      |                     | <b>•</b>     |
| Patients having encounters between           |                              |                 |                 |                |                |                     |              |
| Start Date: Time:                            | End Date:                    | Time:           | Relative Data   |                |                |                     |              |
| O Select 00:00:00                            | Select                       | 23:59:59        | O Relative Data |                |                |                     |              |
|                                              |                              |                 |                 |                |                |                     |              |
|                                              |                              | Q Sear          | ch Clear        |                |                |                     |              |
| Patient List                                 |                              |                 |                 |                |                |                     | 🔒 Export     |
| Acc No# First Name                           | Last Name                    | DOB             | Gender          | Practice Physi | ician          | Referring Physician |              |
| S                                            | 5                            | ( ;4            | Male            | N              | n              |                     | ^            |
| A                                            | 4                            | ( )0            | Unknown         | \              | n              |                     |              |
|                                              |                              | ( 57            | Male            | 1              | n              |                     |              |
| G                                            | ( (                          | ( )3            | Male            | 1              | n              |                     |              |
|                                              |                              | ( 1             | Female          | \<br>\         | n              |                     |              |
|                                              |                              | 1 32            | Female          |                | n              |                     |              |
|                                              | F ar                         | 1 12            | Female          |                | n              |                     |              |
|                                              |                              | 15              | Female          | ,              | n<br>          |                     |              |
|                                              | +<br>r                       | ( )2            | Fomale          | ,              | n<br>          |                     |              |
|                                              |                              | 1 13            | Female          | ,              |                | V 1                 |              |
|                                              | 5                            | 1 12            | Fomalo          | ,              | n              |                     |              |
|                                              | r                            | ( )2            | Malo            | ì              | n              |                     |              |
|                                              | 1                            | ( ))            | Male            | ,              | n              |                     |              |
| B 19                                         |                              | 1 13            | Female          |                | n              |                     |              |
| 3. 9 1                                       |                              | ( 13            | Male            |                | n              |                     |              |
| 🌾 💠 Page 1 of 27 🗘 🖒 🛟 Show Records          |                              |                 |                 |                |                |                     | 1-50 of 1350 |

### 4. User can find the patient(s) with the following search fields to generated EHI export.

|                                                                                                    |                 |                     |            | ,,              |                    | •                   |  |  |  |  |
|----------------------------------------------------------------------------------------------------|-----------------|---------------------|------------|-----------------|--------------------|---------------------|--|--|--|--|
| ZaomMD 🔪 Settings Demographics Charting Scheduler Billing Reports Messages 🔍 Patient Chart 🦹 🗸 🚴 👘 🖬 DMS 😭 |                 |                     |            |                 |                    |                     |  |  |  |  |
| Dashboard Practice                                                                                         | e Settings 🗷    |                     |            |                 |                    |                     |  |  |  |  |
| Patient Search                                                                                             |                 |                     |            |                 |                    |                     |  |  |  |  |
| Practice Physician                                                                                         |                 | Referring Physician |            | First Name      | Last Name          |                     |  |  |  |  |
| Practice Physician                                                                                         | <b>•</b>        | Referring Physician | <b>•</b>   | test            | patient            |                     |  |  |  |  |
| SSN                                                                                                    |                 | DOB                 |            | Gender          | Site Name          |                     |  |  |  |  |
| Enter SSN                                                                                                  |                 | Select DOB          | •          | Gender          | Site Name          | ▼.                  |  |  |  |  |
| Patients having eno                                                                                        | ounters between |                     |            |                 |                    |                     |  |  |  |  |
| Start Date:                                                                                                | Time:           | End Date:           | Time:      | Relative Data   |                    |                     |  |  |  |  |
| O Select                                                                                                   | 00:00:00        | Select              | 23:59:59   | O Relative Data |                    |                     |  |  |  |  |
| Q Search Clear                                                                                             |                 |                     |            |                 |                    |                     |  |  |  |  |
| Patient List                                                                                               |                 |                     |            |                 |                    | 🕞 Export            |  |  |  |  |
| Acc No#                                                                                                    | First Name      | Last Name           | DOB        | Gender          | Practice Physician | Referring Physician |  |  |  |  |
| PatiTes-109                                                                                                | Test            | Patient             | 01-01-1985 | Male            | Vitiello, JoAnn    |                     |  |  |  |  |
| PATITES-1091                                                                                               | TEST            | PATIENT             | 01-20-2000 | Male            | Vitiello, JoAnn    |                     |  |  |  |  |

5. User can generate EHI export for a single patient by checking the checkbox against that patient record from list and clicks on "Export" button. A zip file will be downloaded with date & time stamp to user local system.

| Patient Search                                      |                                                        |                       |                               |             |                                                |                     |  |  |  |  |
|-----------------------------------------------------|--------------------------------------------------------|-----------------------|-------------------------------|-------------|------------------------------------------------|---------------------|--|--|--|--|
| Practice Physician Practice Physician SSN Enter SSN | Referring Physician Referring Physician DOB Select DOB |                       | First Name Test Gender Gender |             | Last Name<br>patient<br>Site Name<br>Site Name |                     |  |  |  |  |
| Patients having encounters between                  |                                                        |                       |                               |             |                                                |                     |  |  |  |  |
| Start Date: Time:<br>Select 00:00:00                | End Date:<br>Select                                    | Time:<br>23:59:59     | Relative Data                 |             |                                                |                     |  |  |  |  |
|                                                     |                                                        | <b>Q</b> Search       | n Clear                       |             |                                                |                     |  |  |  |  |
| Patient List                                        |                                                        |                       |                               |             |                                                |                     |  |  |  |  |
| Acc No# First Name                                  | Last Name                                              |                       | Conden                        | Practice Ph | ysician                                        | Referring Physician |  |  |  |  |
| PatiTes-109 Test                                    | Patient                                                | 😳 Generating data exp | oort summaries please wait    |             |                                                |                     |  |  |  |  |
| PATITES-1 TEST                                      | PATIENT                                                | 01-20-2000            | Male                          |             |                                                |                     |  |  |  |  |

6. User can generate EHI export for multiple patients by selecting the checkboxes against the required patients from the list. A zip file will be downloaded with date & time stamp to user local system folder.

| Patient Search                                                                                                    |        |                                         |                          |                    |                      |                        |                     |          |
|----------------------------------------------------------------------------------------------------|--------|-----------------------------------------|--------------------------|--------------------|----------------------|------------------------|---------------------|----------|
| Practice Physician<br>Practice Physician                                                                                                    | Re     | ferring Physician<br>eferring Physician | F                        | First Name<br>test | Last Name<br>patient |                        |                     |          |
| SSN<br>Enter SSN                                                                                                    |        | DOB Select DOB                          |                          | Gender 🗸           |                      | Site Name<br>Site Name | •                   |          |
| Patients having encounters between         Start Date:       Time:       Relative Data         Select       00:00:00       Select       23:59:59         Relative Data       Relative Data |        |                                         |                          |                    |                      |                        |                     |          |
| Patient List                                                                                                    |        |                                         |                          |                    |                      |                        |                     | 🔒 Export |
| Acc No# First Nam                                                                                                    | ne L   | ast Name                                | DOB                      | Gender             | Practice Phy         | vsician                | Referring Physician |          |
| PatiTes-109 Test     PATITES-1 TEST                                                                                                    | p<br>p | Patient<br>PATIENT                      | 01-01-1985<br>01-20-2000 | Male<br>Male       |                      |                        |                     |          |

7. User can download the exported file(s) at any time from **`Data Export Summaries List**' portlet in the user dashboard.

8. A user can set 'Configure Schedule' for EHI export as shown below. The system will start generating the EHI export files for the patients and a record will be displayed in the "Data Export Summaries List" portlet once the generation is completed in the user dashboard. Users can download the zip file from the portlet

| ZoomMD Setting         | gs Demographics Chartin   | g Scheduler Billing Reports N     | lessage        |            |               |           |          |               |     |   |
|------------------------|---------------------------|-----------------------------------|----------------|------------|---------------|-----------|----------|---------------|-----|---|
| Dashboard Admir        | n 🕨                       |                                   |                |            |               |           |          |               |     |   |
| Fax: 13 Pe Manag       | ge List s: 0 Superb       | ills Status : Incomplete : 0 Hold | :0 Re          |            |               |           |          |               |     |   |
| Clinica                | al Settings 🕨             |                                   |                |            |               |           |          |               |     |   |
| Sched                  | auler 🕨                   |                                   |                |            |               |           |          |               |     |   |
| Interc                 | operability 🕨 Data Expor  | t 🕨 Generate Summaries            |                |            |               |           |          |               |     |   |
| Order                  | ring Portlets> Transition | of Care  Configure Schedule       |                |            |               |           |          |               |     |   |
|                        |                           | Schedule List                     |                |            |               |           |          |               |     |   |
| 1/2 /2 Decolt lof 10 C | N 2N 20                   | IA A                              | Dago 1         |            |               |           |          |               |     |   |
| ZoomMD Setting         | gs Demographics Chartin   | ng Scheduler Billing Reports I    | Messages       |            |               | Q         | S • S    |               | DMS | 4 |
| Dashboard Practice S   | Settings 📧                |                                   |                |            |               |           |          |               |     |   |
| Configure Schedule     |                           |                                   |                |            |               |           |          |               |     |   |
| * Name:                |                           |                                   |                |            |               |           |          |               |     |   |
| Patients Criteria      |                           |                                   |                |            |               |           |          |               |     |   |
|                        |                           |                                   |                |            |               |           |          |               |     |   |
| Direction Director     |                           | Defension Plantaine               |                |            | ******        |           |          | Look Norma    |     |   |
| Practice Physician     |                           | Referring Physician               |                | a 1        | First Name    |           |          | Last name     |     |   |
|                        | <u>*</u>                  |                                   |                |            | Condor        |           |          | Edito Namo    |     |   |
| Enter SSN              |                           | Select DOB                        |                | a [        | Gender        |           | -        | Site Name     |     | - |
| Enter Sold             |                           | Sciede DOD                        |                |            | Gender        |           |          | Site Hume     |     |   |
| Patients having encou  | unters between            | Fed Date:                         | Timer          |            | Delative Date |           |          |               |     |   |
| O Select               | 00:00:00                  | Select                            | 23:50:50       | C          | Pelative Data | -         |          |               |     |   |
| Sciect                 | 00.00.00                  | Sciect                            | 23.33.33       |            | Relative Data |           |          |               |     |   |
| Schedule Criteria      |                           |                                   |                |            |               |           |          |               |     |   |
| 100                    |                           |                                   |                |            |               |           |          |               |     |   |
| * Frequency            | Schedule Sta              | art Date: Schedule E              | nd Date:       |            |               |           |          |               |     |   |
| Frequency              |                           |                                   | L <sup>9</sup> |            |               |           |          |               |     |   |
| Year                   | Month                     | Day                               |                | * Hours    |               | * Minutes |          | * Time Format | PST |   |
| Tedi                   | Month                     | Day                               | · · · · ·      | nours      |               | minutes   | <u> </u> |               |     |   |
|                        |                           |                                   |                |            |               |           |          |               |     |   |
| Elements with * symb   | bol are required          |                                   |                |            |               |           |          |               |     |   |
|                        |                           |                                   | E              | Save 🛇 Cle | ar 🤤 Cancel   |           |          |               |     |   |

10. A user can export the patient(s) EHI at any time without subsequent developer assistance.

11. In-eligible user logs in to the application and tries to perform the EHI export functionalities but the system will not allow this user to perform those functionalities as shown below.

| Z | oomMD        | Settings Demograp  | hics Charting Schedu    | ıler Billing Reports | Messages        |                      |                     | Ratient Char | t 🧏 🔻 🥾     |             | msiadmin |
|---|--------------|--------------------|-------------------------|----------------------|-----------------|----------------------|---------------------|--------------|-------------|-------------|----------|
| I | ashboard     | Admin 🕨            |                         |                      |                 |                      |                     |              |             |             |          |
|   | Fax: 368 主 P | Manage List        | als: 0 Superbills Statu | s: Incomplete: 0     | Hold : 0 Return | ed:0 📿 Refresh M     | y Documents: 0 🏢    | ▲ Encounte   | rs 👼        |             |          |
|   |              | Clinical Settings  |                         |                      |                 |                      |                     |              | D ( 1       |             |          |
|   | Charts       | Scheduler          |                         | scr                  | ieduler         |                      |                     |              | Referrals   |             |          |
|   | Recent Encou | Billing 🕨 🕨        | a Recently Viewed       |                      | ay's patients   | Yesterday's patients | Tomorrow's patients |              | Referred By | Referred To | Patient  |
|   | Name         | Interoperability 🕨 | Data Export 🛛 🕨         | Generate Summaries   | S Patient Name  | e Status             | Superbill Status    | Start Time   |             |             |          |
|   |              | Ordering Portlets  | Transition of Care 🕨    | Configure Schedule   |                 |                      |                     |              |             |             |          |
|   |              |                    |                         | Schedule List        |                 |                      |                     |              |             |             |          |